# USMART V2.4 使用说明

USMART 是由 ALIENTEK 开发的一个灵巧的串口调试互交组件,通过它你可以通过串口 助手调用程序里面的任何函数,并执行。因此,你可以随意更改函数的输入参数(支持数字 (10/16 进制)、字符串、函数入口地址等作为参数), 单个函数最多支持 10 个输入参数, 并 支持函数返回值显示。V2.1 新增 hex 和 dec 两个指令。他们可以用于设置函数参数的显示 格式。也可以用于数据的进制转换。

USMART 的特点如下:

- 1, 可以调用绝大部分用户直接编写的函数。
- 2, 资源占用极少(最少情况: FLASH:2.5K; SRAM:72B)。
- 3, 支持参数类型多(数字(包含10/16进制)、字符串、函数指针等)。
- 4, 支持函数返回值显示。
- 5, 支持参数及返回值格式设置。
- 6, 使用方便。

有了 USMART,你可以轻易的修改函数参数、查看函数运行结果,从而快速解决问题。 比如你调试一个摄像头模块,需要修改其中的几个参数来得到最佳的效果,普通的做法:写 函数->修改参数->下载->看结果->不满意->修改参数->下载->看结果->不满意....不停的 循环,直到满意为止。这样做很麻烦不说,单片机也是有寿命的啊,老这样不停的刷,很折 寿的。而利用 USMART,则只需要在串口调试助手里面输入函数及参数,然后直接串口发送 给单片机,就执行了一次参数调整,不满意的话,你在串口调试助手修改参数在发送就可以 了,直到你满意为止。这样,修改参数十分方便,不需要编译、不需要下载、不会让单片机 折寿。

USMART 支持的参数类型基本满足任何调试了,支持的类型有: 10 或者 16 进制数字、 字符串指针(如果该参数是用作参数返回的话,可能会有问题!)、函数指针等。因此绝大部 分函数,可以直接被 USMART 调用,对于不能直接调用的,你只需要重写一个函数,把影 响调用的参数去掉即可,这个重写后的函数,即可以被 USMART 调用了。

经过以上简单介绍,我们对 USMART 有了个大概了解,接下来我们来看看 USMART 的移植和使用。

関索 🛛 | | | | | | | | | | | | | | ▼

# 一、USMART 移植

USMART 组件总共包含 6 文件如下图所示:

| Settin | gs\liuj\⊈ | 皂面\ALIENTEK MINISTM32                           | 实验10 | TFTLCD显示实验+USMART                            | USMART | 🖌 🔁 转到                                           |
|--------|-----------|-------------------------------------------------|------|----------------------------------------------|--------|--------------------------------------------------|
| ×      | ****<br>  | readme.txt<br>文本文档<br>1 KB                      | C    | <b>usmart.c</b><br>C Source File<br>8 KB     | нÌ     | <b>usmart.h</b><br>C/C++ Header File<br>3 KB     |
| *      | C         | <b>usmart_config.c</b><br>C Source File<br>3 KB | C    | <b>usmart_str.c</b><br>C Source File<br>8 KB | нÌ     | <b>usmart_str.h</b><br>C/C++ Header File<br>2 KB |
|        |           |                                                 |      |                                              |        |                                                  |
|        |           |                                                 | 图 1  | 1 USMART 组件                                  |        |                                                  |

其中 redeme.txt 是一个说明文件,不参与编译。其他五个文件, usmart.c 负责与外部 互交等。usmat str 主要负责命令和参数解析。usmart config.c 主要由用户添加需要由 usmart 管理的函数。

usmart.h 和 usmart\_str.h 是两个头文件,其中 usmart.h 里面含有几个用户配置宏定义, 可以用来配置 usmart 的功能及总参数长度(直接和 SRAM 占用挂钩)。

USMART 的移植,只需要实现两个函数。两个函数都在 usmart.c 里面,第一个是 void usmart init(void)函数,该函数主要实现串口初始化,如果用中断执行 usmart 的扫描,则可 以把中断的初始化代码,也放到这个函数里面。

在 ALIENTEK STM32 开发板上该函数的实现代码如下:

#### //初始化串口控制器

#### void usmart\_init(void)

{

//必须使能串口中断接收

//串口1初始化 uart\_init(72,9600);

#if USMART\_ENTIM2\_SCAN==1

Timer2\_Init(1000,7199); //7200 分频,时钟为 10K ,100ms 中断一次

```
#endif
```

usmart\_dev.sptype=1; //十六进制显示参数

}

上述代码,我们初始化串口波特率为9600,根据USMART\_ENTIM2\_SCAN的值设定是 否开启定时器 2,如果开启,将会每隔 100ms 执行一次 usmart 的扫描。

这里 uart init 设置还包括开启串口中断接收,并实现利用回车键判别接收是否完成, 具体的说明,请参考《STM32 不完全手册 V2.0》2.7.3 节或《例说 STM32》5.3 节。不过我 们这里提供的源码 usart.c 文件已经被更新,为 1.4 版本了。主要修改了 USART\_RX\_STA 这 个自定义寄存器,将其由 u8 变为 u16,这样我们的串口一次可以接收的字节数,最大可以 是2的14次方,主要为了增加对长函数名及函数参数的支持。

Timer2 的中断函数如下:

//定时器2中断服务程序 void TIM2\_IRQHandler(void)

{

```
if(TIM2->SR&0X0001)//溢出中断
```

```
{
usmart_dev.scan();//执行 usmart 扫描
}
TIM2->SR&=~(1<<0);//清除中断标志位
```

}

这里主要就是调用了 usmart\_dev.scan();这个函数,用于及时处理从串口接收到的数据,即上文所说的 usmart 扫描。这里采用的是中断扫描方式(推荐),你也可以使用死循环里面 调用的方式(USMART\_ENTIM2\_SCAN 为 0),只要保证 usmart\_dev.scan();函数每隔一定时间(建议不超过 200ms)被调用一次即可。

第二个要实现的函数就是 void usmart\_scan(void)。该函数用于执行 usmart 扫描,该函数需要得到两个参量,第一个是从串口接收到的数组(USART\_RX\_BUF),第二个是串口接收状态(USART\_RX\_STA)。接收状态包括接收到的数组大小,以及接收是否完成。

该函数的执行过程: 先判断串口接收是否完成(USART\_RX\_STA的最高位是否为1),如果完成,则取得串口接收到的数据长度(USART\_RX\_STA的低14位),并在末尾增加结束符,再执行解析,解析完之后清空接收标记(USART\_RX\_STA 置零)。如果没执行完成,则直接跳过,不进行任何处理。

在 ALIENTEK STM32 开发板上该函数实现代码如下:

//usmart 扫描函数

//通过调用该函数,实现 usmart 的各个控制.该函数需要每隔一定时间被调用一次 //以及时执行从串口发过来的各个函数.

//本函数可以在中断里面调用,从而实现自动管理.

```
//如果非 ALIENTEK 用户,则 USART_RX_STA 和 USART_RX_BUF[]需要用户自己实现 void usmart_scan(void)
```

{

```
u8 sta,len;
```

if(USART\_RX\_STA&0x8000)//串口接收完成?

{

```
len=USART_RX_STA&0x3fff;//得到此次接收到的数据长度
USART_RX_BUF[len]='\0'; //在末尾加入结束符.
sta=usmart_dev.cmd_rec(USART_RX_BUF);//得到函数各个信息
if(sta==0)usmart_dev.exe();//执行函数
else
{
    len=usmart_sys_cmd_exe(USART_RX_BUF);
    if(len!=USMART_FUNCERR)sta=len;
    if(sta)
    {
        switch(sta)
        {
            case USMART_FUNCERR:
            printf("函数错误!\r\n");
            break;
```

```
case USMART_PARMERR:
                     printf("参数错误!\r\n");
                     break;
                 case USMART_PARMOVER:
                     printf("参数太多!\r\n");
                     break;
                 case USMART_NOFUNCFIND:
                     printf("未找到匹配的函数!\r\n");
                     break;
             }
          }
       }
       USART_RX_STA=0;//状态寄存器清空
   }
}
   完成这两个函数的移植,你就可以使用 USMART 了。
```

# 二、USMART 使用

USMART 的使用很简单,下面结合 ALIENTEK MINISTM32 实验 10 TFTLCD 显示实验为 例介绍一下 USMART 的使用(移植好的例程为: ALIENTEK MINISTM32 扩展实验 9 USMART 应用)。首先打开实验 10 的工程,然后将 usart.h 的 EN\_USART1\_RX 和设置为 1,使能串口 中断接收。如下图所示(注意,这里我们用的是 V1.4 版本的串口驱动代码,如果你的还是 旧版本的,请将 usmart 实验源码的 usart 文件夹覆盖你的 usart 文件夹):

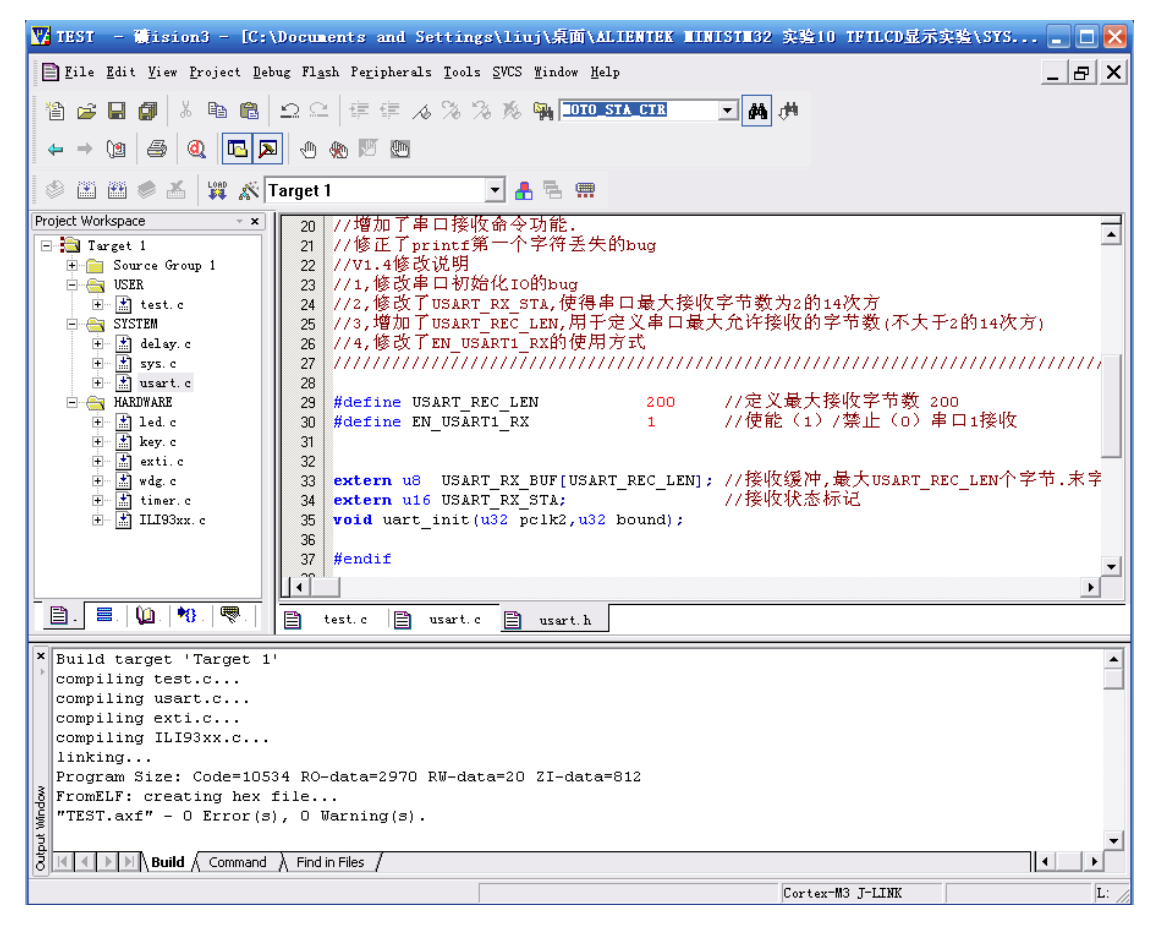

图 2.1 修改 EN\_USART1\_RX 为 1

然后,我们复制 USMART 文件夹到工程文件夹下面,如下图所示:

| 🗁 C:\Documents and Settin                                                | gs\liuj\桌面\ALIENTE        | X MINISTM32 实验10 TFTLC | D显示实验     | _ 🗆 🔀  |
|--------------------------------------------------------------------------|---------------------------|------------------------|-----------|--------|
| 文件(E) 编辑(E) 查看(V) 收藏                                                     | (A) 工具(T) 帮助(H)           |                        |           |        |
| 🔇 后退 🝷 🕥 🔹 🏂 🔎 搜索 🚺                                                      | ゔ 文件夹 🛛 🔛 🗸               |                        |           |        |
| 地址(D) 🗀 C:\Documents and Settin                                          | ags/liuj/桌面/ALIENTEK MINI | STM32 实验10 TFTLCD显示实验  |           | 🖌 芛 转到 |
| 文件和文件夹任务 ×                                                               | HARDWARE                  | SYSTEM                 | USER USER |        |
| 其它位置 *                                                                   | README. TXT               |                        |           |        |
| <ul> <li>② 桌面</li> <li>● 我的文档</li> <li>● 我的电脑</li> <li>● 网上邻居</li> </ul> |                           | USMART                 |           |        |
| 详细信息                                                                     |                           |                        |           |        |
| <b>USMART</b><br>文件夹<br>修改日期: 2011年6月14日,<br>15:28                       |                           |                        |           |        |
|                                                                          |                           |                        |           |        |
| 选定 1 个对象                                                                 |                           |                        | 🛛 😼 我的电脑  | .::    |

#### 图 2.2 复制 USMART 文件夹到工程文件夹下

接着,我们在工程里面添加 USMART 组件代码,并把 USMART 文件夹添加到头文件包含路径,在主函数里面加入 include "usmart.h"如下图所示:

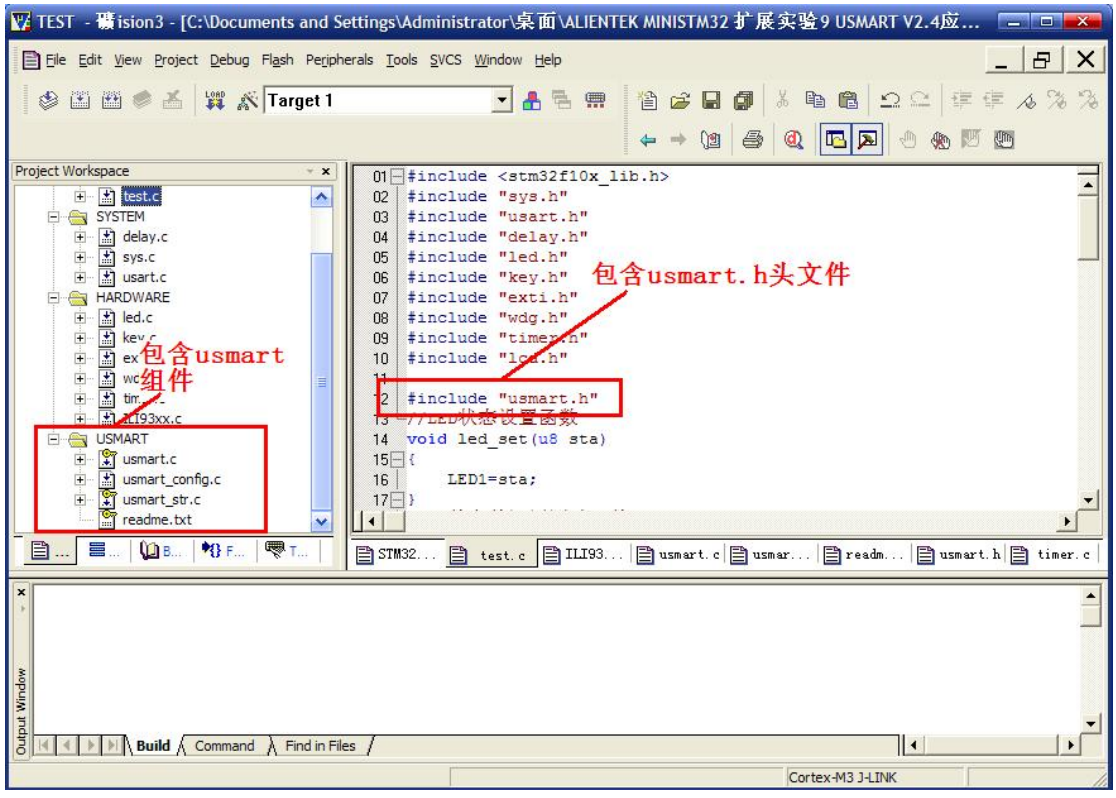

图 2.3 添加 USMART 组件代码

由于 USMART 提供了 STM32 的 TIM2 初始化设置代码,我们只需要在 usmart.h 里面设置 USMART\_ENTIM2\_SCAN 为 1,即可完成 TIM2 的设置。此部分代码如下:

```
#if USMART_ENTIM2_SCAN==1
//下面这两个函数,非 USMART 函数,放到这里,仅仅方便移植.
//定时器 2 中断服务程序
void TIM2_IRQHandler(void)
{
   if(TIM2->SR&0X0001)//溢出中断
   {
      usmart_dev.scan();//执行 usmart 扫描
   }
   TIM2->SR&=~(1<<0);//清除中断标志位
}
//使能定时器 2,使能中断.
void Timer2_Init(u16 arr,u16 psc)
{
   RCC->APB1ENR|=1<<0;//TIM2 时钟使能
   TIM2->ARR=arr; //设定计数器自动重装值
   TIM2->PSC=psc; //预分频器 7200,得到 10Khz 的计数时钟
   //这两个东东要同时设置才可以使用中断
   TIM2->DIER|=1<<0; //允许更新中断
   TIM2->DIER|=1<<6; //允许触发中断
   TIM2->CR1|=0x01; //使能定时器 2
```

```
MY_NVIC_Init(3,3,TIM2_IRQChannel,2);//抢占 3,子优先级 3,组 2(组 2 中优先级最低
的)
```

}

### #endif

此时,我们就可以使用 USMART 了,不过在主程序里面还得执行 usmart 的初始化,另 外还需要针对你自己想要被 USMART 调用的函数在 usmart\_config.c 里面进行添加。下面先 介绍如何添加自己想要被 USMART 调用的函数,打开 usmart\_config.c,如下图所示:

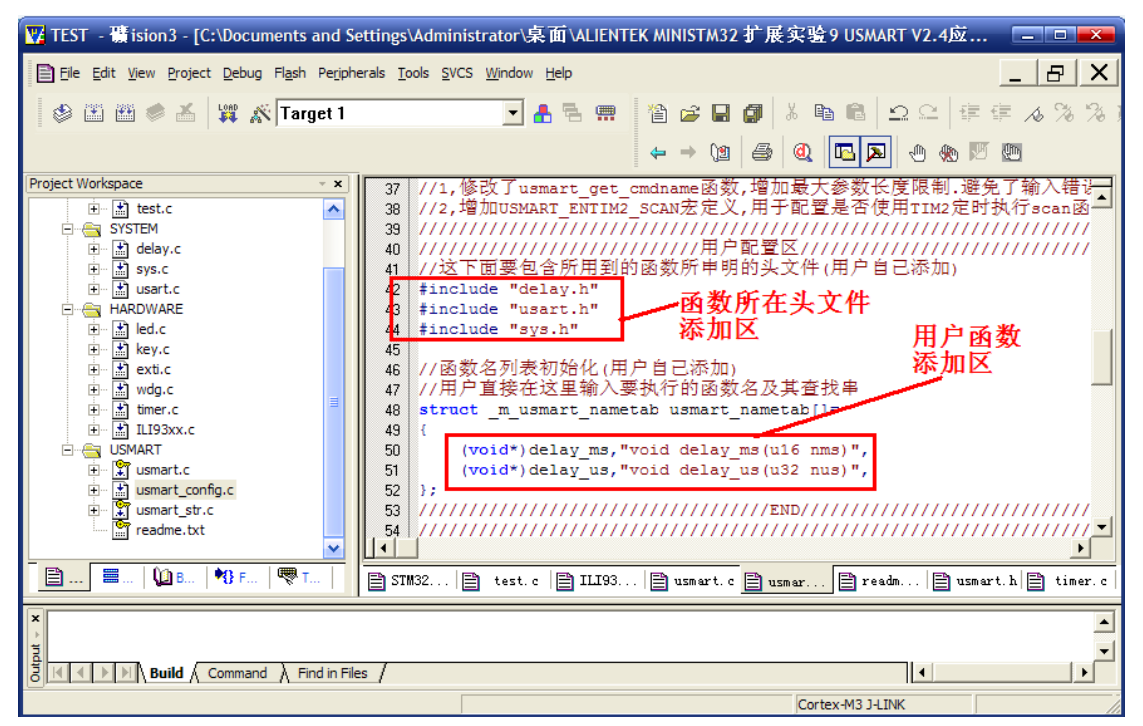

#### 图 2.4 添加需要被 USMART 调用的函数

这里的添加函数很简单,只要把函数所在头文件添加进来,并把函数名按上图所示的方式增加即可,默认我们添加了两个函数: delay\_ms 和 delay\_us。这里我们根据自己的需要按上图的格式添加其他函数,添加完之后如下图所示:

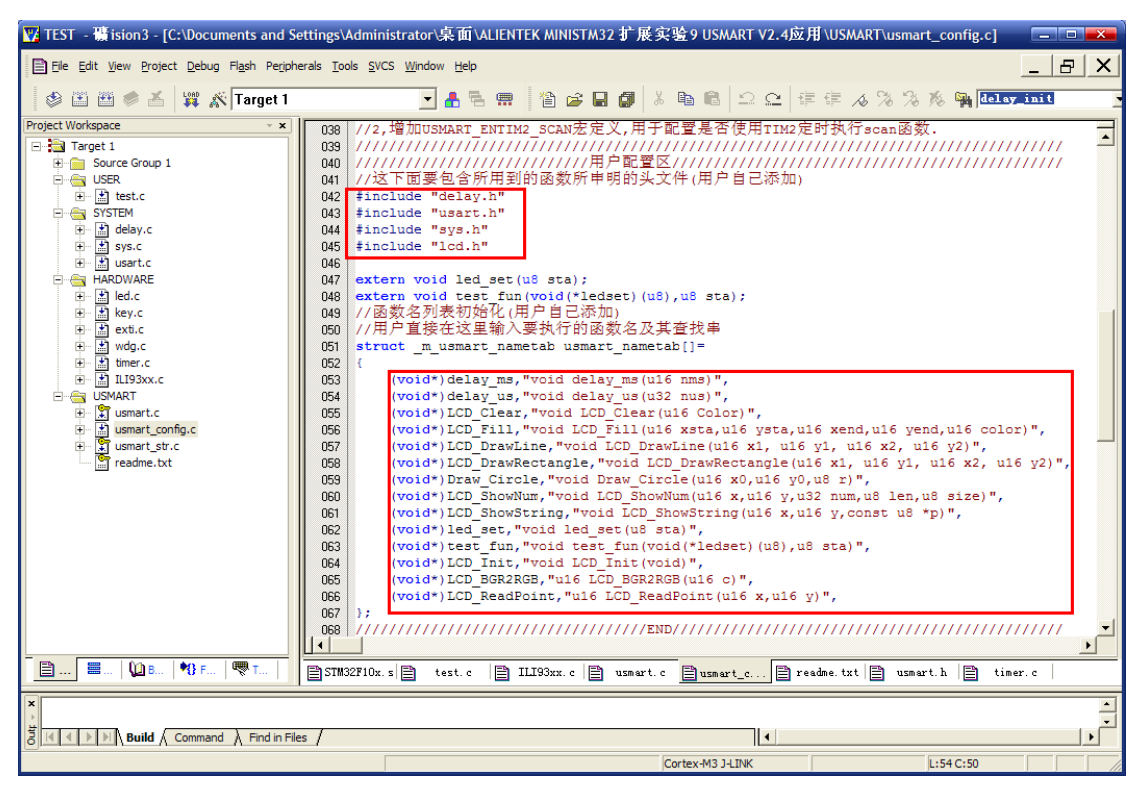

#### 图 2.5 添加需要被 USMART 调用的函数

上图中,我们添加了 lcd.h,并添加了很多 LCD 函数,最后我们还添加了 led\_set 和 test\_fun 两个函数,这两个函数在 test.c 里面实现,代码如下: //LED 状态设置函数

void led\_set(u8 sta)

```
{
```

}

LED1=sta;

ledset(sta);

//函数参数调用测试函数

void test\_fun(void(\*ledset)(u8),u8 sta)

```
{
```

}

led\_set 函数,用于设置 LED1 的状态,而第二个函数 test\_fun 则是测试 USMART 对函数参数的支持的,test\_fun 的第一个参数是函数,在 USMART 里面也是可以被调用的。

在添加完函数之后,我们修改主函数,如下:

//Mini STM32 开发板扩展实验

//USMART 测试 实验

//正点原子@ALIENTEK

//技术论坛:www.openedv.com

int main(void)

{

```
Stm32_Clock_Init(9);//系统时钟设置
delay_init(72);
                    //延时初始化
uart_init(72,9600); //串口1初始化
LED_Init();
LCD_Init();
usmart_dev.init(); //初始化 USMART
POINT_COLOR=RED;
LCD_ShowString(30,50,"Mini STM32 ^_^");
LCD_ShowString(30,70,"USMART TEST");
LCD_ShowString(30,90,"ATOM@ALIENTEK");
LCD_ShowString(30,110,"2011/6/18");
while(1)
{
    LED0=!LED0;
    delay_ms(500);
}
```

}

编译之后,我们下下载代码到 ALIENTEK MiniSTM32 开发板上,就可以通过串口来调用 我们在图 2.5 中所添加的函数了。下面简单介绍一下,下载完代码,我们可以看到 DS0 不停 闪烁,然后屏幕上显示了一些字符(就是主函数里面要显示的字符)。

我们打开串口调试助手(由于我写的助手在 WIN7 上有兼容问题,这里使用丁丁的助手),选择正确的串口号,并选择发送新行(即发送回车键)选项。如下图所示(点击扩展->隐藏):

| 12 SSCOM 3.3                                                                   |                       |
|--------------------------------------------------------------------------------|-----------------------|
| ·                                                                              | 多条字符串定义 串口资料          |
|                                                                                |                       |
|                                                                                | l list 1              |
|                                                                                | 1 <u>1d</u> 2         |
|                                                                                | 3                     |
|                                                                                | help 4                |
|                                                                                | hex 5                 |
|                                                                                | dec 6                 |
|                                                                                | 7                     |
|                                                                                | 8                     |
|                                                                                | 9                     |
|                                                                                | 10                    |
|                                                                                | <u> </u>              |
|                                                                                | 12                    |
|                                                                                | Г <u>13</u>           |
|                                                                                | L 14                  |
|                                                                                | 15                    |
|                                                                                | 16                    |
|                                                                                | □ 自动循环发送, 间隔: 1000 ms |
| 打开文件 文件名 发送文件 停止发送<br>串口号 COM10 ▼ ④ 关闭串口 帮助 保存窗口 清除窗口                          |                       |
| 波特率 9600 ▼ 「定时发送 10 ms//↓ ▽ 发送新行<br>数据位 8 ▼ 字符串输入框: 发送 → 地区发送 大 虾<br>停止位 1 ▼ ? | 电子网                   |
| www.daxia.com S:0 R:0 COM10已打开 9600bps 8 1                                     | CTS=1DSR=1RLSD=1      |

图 2.6 启动串口助手

此时我们在右边的栏里面输入各种指令或者函数,就可以得到执行结果如下图:

| 12 SSCOM 3.3                                                                                                    |                                                                                                    |  |  |  |
|----------------------------------------------------------------------------------------------------|----------------------------------------------------------------------------------------------------|--|--|--|
| □ USMART是由ALIENTEK开发的一个灵巧的串口调试互交组件,通过<br>它,你可以通过串口助手调用程序里面的任何函数,并执行.因此,你可<br>以随意更改函数的输入参数(支持数字(10/16进制)、字符串,函数入<br>口地址等代为参数)、单个函数最多支持10个输入参数,并支持函数返<br>回信显示.新增参数显示进制设置功能,新增进制转换功能.<br>技术支持:**** openedv.com<br>USMART有6个系统命令:<br>?: 获取帮助信息<br>help:获取帮助信息<br>help:获取帮助信息<br>list:可用的函数列表<br>id: 可用函数的ID列表<br>hex: 参数16进制显示,后跟空格+数字即执行进制转换<br>dec: 参数10进制显示,后跟空格+数字即执行进制转换<br>请按照程序编写格式输入函数名及参数并以回车键结束.<br>———————————————————————————————————— | 多条字符串定义     串口资料       HEX     字符串     发送       list     1       id     2       ?     3       help     4       hex     5       dec     6       7     8       9     10       11     12       13     14       15     15 |  |  |  |
| 打开文件     文件名     发送文件     停止发送       串ロ号     COM10     ●     关闭串口     帮助     保存窗口     諸除窗口       波特率     9600     ▼     定时发送     10     ms/次      欠送新行     大虾       数据位     8     ▼     字符串输入框:     发送     上四X发送     大虾                                                                                                    | □ 13<br>16<br>16<br>16<br>16<br>16<br>16<br>16<br>ms<br>18<br>ms<br>1000 ms<br>1000 ms<br>1000 ms<br>1000 ms<br>1000 ms<br>1000 ms<br>1000 ms<br>1000 ms<br>1000 ms                                                   |  |  |  |
| 停止位 1 ▼ ?<br>www.daxia.com S:3 R:716 COM10已打开 9600bps 8 1                                                                                                    | CTS=1 DSR=1 RLSD=1                                                                                                    |  |  |  |

图 2.7 输入"? /help" 指令

| L SSCOM 3.3                                                                                    |                    | ×         |
|------------------------------------------------------------------------------------------------|--------------------|-----------|
| list: 可用的函数列表                                                                                  | 多条字符串定义 串口资料       |           |
| id: 可用函数的ID列表                                                                                  | HEX 字符串            | 发送        |
| hex · 参数16进制显示 后跟空格+数字即执行进制转换                                                                  | ☐ list             | $\square$ |
| dec: 参数10进制显示,后跟空格+数字即执行进制转换                                                                   | [ id               | 2         |
| 请按照程序编写格式输入函数名及参数并以回车键结束.                                                                      |                    | 3         |
| ALIENTEK                                                                                       | her                | - *       |
| 函数清单                                                                                           | L dec              | 6         |
| void delay_ms(u16 nms)                                                                         |                    | 7         |
| void delay_us(u32 nus)<br>void LCD Clear(u16 Color)                                            | Г                  | 8         |
| void LCD_Fill (u16 xsta, u16 ysta, u16 xend, u16 yend, u16 color)                              |                    | 9         |
| void LCD_DrawLine(u16 x1, u16 y1, u16 x2, u16 y2)                                              | Г                  | 10        |
| void LLD_Drawnectangie(ulo x1, ulo y1, ulo x2, ulo y2)<br>void Draw Circle(ulo x0.ulo v0.u8 r) |                    | 11        |
| void LCD_ShowNum (u16 x, u16 y, u32 num, u8 len, u8 size)                                      |                    | 12        |
| void LCD_ShowString(u16 x, u16 y, const u8 *p)                                                 |                    | 13        |
| void ied_set(uo sta)<br>void test_fun(void(*ledset)(u8),u8 sta)                                | Г                  | 14        |
| void LCD_Init(void)                                                                            | Г                  | 15        |
| ul6 LCU_BGK2KGB(ul6 c)<br>ul6 LCD ReadPoint(ul6 x ul6 x)                                       |                    | 16        |
|                                                                                                | □ 自动循环发送, 间隔: 1000 | ms        |
| 打开文件 文件名 发送文件 停止发送                                                                             | 隐藏 IT RTS          |           |
| 串ロ号 COM10 ▼<br>●<br>                                                                           | │                  |           |
| 波特率 9600 ▼ 「定时发送 10 ms/次 区 发送新行 大 吓                                                            | 电子网                |           |
| 数据位 8 ▼ 字符串输入框: 发送 「 HEX发送                                                                     |                    |           |
| 停止位 1 ▼ list                                                                                   |                    |           |
| www.daxia.com S:12 R:1305 COM10已打开 9600bps 8 1                                                 | CTS=1DSR=1RLSD=1   | 3         |

图 2.8 输入"list"指令

| 通过"1 | ist" | 指令, | 我们可以获得当前 | USMART | 所管理的全部函数。 |
|------|------|-----|----------|--------|-----------|
|------|------|-----|----------|--------|-----------|

| SSCOM 3.3                                                                                                   |                      |
|----------------------------------------------------------------------------------------------------|----------------------|
| 请按照程序编写格式输入函数名及参数并以回车键结束.                                                                                   | 多条字符串定义 串口资料         |
| ALIENTEK                                                                                                    | HEX 字符串 发送           |
|                                                                                                    | list 1               |
| void delay_ms(u16 nms)                                                                                      |                      |
| void delay_us(u32 nus)<br>void LCD Clear(u16 Color)                                                         | 3                    |
| void LCD_Fill (u16 xsta, u16 ysta, u16 xend, u16 yend, u16 color)                                           | help 4               |
| void LCD_DrawLine(u16 x1, u16 y1, u16 x2, u16 y2)<br>void LCD_DrawBectangle(u16 x1, u16 x1, u16 x2, u16 y2) |                      |
| void Draw_Circle (u16 x0, u16 y0, u8 r)                                                                     | del av. ms (1000)    |
| void LCD_ShowNum (u16 x, u16 y, u32 num, u8 len, u8 size)<br>void LCD_ShowString(u16 x, u16 x, const u8 %n) | 8                    |
| void led_set (u8 sta)                                                                                       | 9                    |
| void test_fun(void(*ledset)(u8),u8 sta)<br>void LCD Toit(void)                                              | 10                   |
| u16 LCD_BGR2RGB (u16 c)                                                                                     |                      |
| u16 LCD_ReadPoint (u16 x, u16 y)                                                                            | 12                   |
|                                                                                                    | 13                   |
| delay_ms(OX3E8)=OX3E8                                                                                       |                      |
| 10进制参数显示!                                                                                                   |                      |
|                                                                                                    |                      |
| delay_ms(1000)=1000;                                                                                        | □ 目动循环发送,间隔: 1000 ms |
| 打开文件 文件名 发送文件 停止发送                                                                                          | Ž 隐藏 FTS             |
| 串ロ号 COM10 ▼ 🛞 美闭串ロ 🛛 帮助 🔤 保存窗口 清除窗口                                                                         | 」 □ HEX显示 □ DTR      |
| 波特率 9600 🔻 🗆 定时发送 10 🛛 ms/次 🔽 发送新行 🚽 🖬                                                                      | 由子図                  |
| 数据位 8 ▼ 字符串输入框: 发送   □ HEX发送 🔨 🏹                                                                            |                      |
| 停止位 1 🔽 delay_ms (1000)                                                                                     |                      |
| www.daxia.com S:49 R:1373 COM10已打开 9600bps 8 1                                                              | CTS=1DSR=1RLSD=1     |

通过输入 delay\_ms(1000)函数,观察板子上的 DS0,可以看到会停1秒钟之后再闪烁。

图 2.9 执行: delay\_ms(1000)函数

| II SSCOM 3.3                                                                              |            |     |                        |              | _ 0  | X         |
|-------------------------------------------------------------------------------------------|------------|-----|------------------------|--------------|------|-----------|
| 请按照程序编写格式输入函数名及参数并以回车键结束.                                                                 | ^          | 多   | 条字符串定义                 |              | L)   | _         |
|                                                                                           |            | HE  | ( 字                    | 符串           |      | 发送        |
|                                                                                           |            |     | list                   |              |      | 1         |
| void delay_us(u32 nus)                                                                    |            |     | id                     |              |      | 2         |
| void LCD_Clear(u16 Color)<br>void LCD Fill(u16 vote u16 vote u16 vend u16 vend u16 color) |            | 닅   | ?                      |              |      | 3         |
| void LCD_DrawLine(u16 x1, u16 y1, u16 x2, u16 y2)                                         |            | 닅   | help                   |              |      | 4         |
| void LCD_DrawRectangle(u16 x1, u16 y1, u16 x2, u16 y2)                                    |            | H   | hex                    |              |      |           |
| void LCD_ShowNum (u16 x, u16 y, u32 num, u8 len, u8 size)                                 |            | H   | dec<br>del en en (100) | יי           |      | 7         |
| void LCD_ShowString(u16 x, u16 y, const u8 *p)                                            |            | E   | delay_ms(1000          | 5)<br>67740) |      | [ <u></u> |
| void led_set(uö sta)<br>void test fun(void(*ledset)(u8),u8 sta)                           |            | Ē   | deray_ds (0x1)         | 01140)       |      | 9         |
| void LCD_Init (void)                                                                      |            | Ē   |                        |              |      | 10        |
| u16 LCD_BGR2RGB(u16 c)<br>u16 LCD_BeedPoint(u16 x u16 x)                                  |            | Ē   |                        |              |      | 11        |
| dio Lob_neam orne (dio x, dio y)                                                          | ≣          | Г   |                        |              |      | 12        |
| J.J (0¥0¥0)-0¥0¥0                                                                         |            | Г   |                        |              |      | 13        |
| 10进制参数显示!                                                                                 |            | Γ   |                        |              |      | 14        |
|                                                                                           |            |     |                        |              |      | 15        |
| delay_ms(1000)=1000·                                                                      |            |     |                        |              |      | 16        |
| del av us (1800000)                                                                       | ~          | Γ   | 自动循环发送                 | , 间隔:        | 1000 | ms        |
|                                                                                           | 支送         |     | 隐藏   [ F               | RTS          |      |           |
| 串口号 COM10 ▼ ④ 关闭串口 帮助 保存窗口 清除窗                                                            | ГП         | Г   | нах显示口                 | DTR          |      |           |
|                                                                                           | <b>t</b> ך | Ħ   | 已子网                    |              |      |           |
| www.daxia.com S:69 R:1392 COM10已打开 9600bps 8 :                                            | 1          | CTS | =1 DSR =1 RLSD         | =1           |      |           |

该函数没有返回值,所以输出的返回值 1000 对我们来说没有意义,忽略之,下同。

图 2.10 执行: delay\_us(0x1B7740)函数

这里,我们修改输入参数为16进制,调用 delay\_us 函数延时(注意 delay\_us 同样有延 时范围哦!) 0x1b7740=1800000us=1800ms=1.8s,可以看到 DS0 的闪烁会停的更久一些。 这里输入参数 0x1b7740, 其大小写是自动转换的, 你可以输入 0X1b7740 也可以输入 0x1B7740 都是一样的。

| 1 SSCOM 3.3                                                                                                    |                                                                                                    |
|----------------------------------------------------------------------------------------------------|----------------------------------------------------------------------------------------------------|
| woid delay_ms(u16 nms)<br>void delay_us(u32 nus)<br>void LCD_Clear (u16 Color)<br>void LCD_Fill (u16 xsta, u16 ysta, u16 xend, u16 yend, u16 color)<br>void LCD_DrawLine (u16 x1, u16 y1, u16 x2, u16 y2)<br>void LCD_DrawLectungle (u16 x1, u16 y1, u16 x2, u16 y2)<br>void LCD_DrawEcterale (u16 x0, u16 y, u32 num, u8 len, u8 size)<br>void LCD_ShowString(u16 x, u16 y, const u8 *p)<br>void LCD_ShowString(u16 x, u16 y, const u8 *p)<br>void led_set(u8 sta)<br>void led_set(u8 sta)<br>void LCD_Init(void)<br>u16 LCD_Rec2RGB(u16 c)<br>u16 LCD_Rec2RGB(u16 c)<br>u16 LCD_ReadFoint(u16 x, u16 y)<br>delay_ms(0X3E8)=0X3E8<br>10进制参数显示! | 多条字符串定义       串口资料         HEX       字符串       发送         1ist       1         id       2         ?       3         help       4         hex       5         dec       6         delay_ms(1000)       7         delay_us(0x1b7740)       8         LCD_Clear(0x7d7c)       10         11       12         13       14         15       14 |
| delay_us(1800000)=1800000;<br>LCD_Clear(32124)=512;                                                                                                    | 「     16       「     自动循环发送, 间隔: 1000 ms                                                                                                    |
| 打开文件     文件名     发送文件     停止发送       串口号     COM10 ▼     ●     关闭串口     帮助     保存窗口     清除窗口       波特率     9600 ▼     「定时发送 10 ms/次 ▼     发送新行     大 虹       数据位     8     ▼     字符串输入框:     发送     □     □     □       停止位     1     □     LCD_Clear (0x7 dTc)     □     □     □                                                                                                    | <br>「 HEX显示 □ DTR<br>电子网                                                                                                    |

图 2.11 执行: LCD\_Clear(0X7d7C)函数

可以看到整个 LCD 颜色变为了浅蓝色。

| 1 SSCOM 3.3                                                                                                    |     |                                      | ×  |
|----------------------------------------------------------------------------------------------------|-----|--------------------------------------|----|
| void delay_us(u32 nus)<br>void LCD_Clear(u16 Color)<br>void LCD_Fill(u16 xsta,u16 ysta,u16 xend,u16 yend,u16 color) | ^   | 多条字符串定义   串口资料  <br>HEX 字符串          | 发送 |
| void LUD_DrawLine(ul6 x1, ul6 y1, ul6 x2, ul6 y2)<br>void LCD_DrawRectangle(ul6 x1, ul6 y1, ul6 x2, ul6 y2)         |     | list                                 | 1  |
| void Draw_Circle(u16 x0,u16 y0,u8 r)<br>void LCD ShowNum(u16 x,u16 y,u32 num,u8 len,u8 size)                        |     |                                      | 3  |
| void LCD_ShowString(ul6 x, ul6 y, const u8 *p)<br>void lad sat(u8 sta)                                              |     | help                                 | 4  |
| void test_fun(void(*ledset)(u8),u8 sta)                                                                             |     | hex                                  | 5  |
| ul6 LCD_BGR2RGB (ul6 c)                                                                                             |     | dec                                  | 7  |
| u16 LCD_ReadPoint (u16 x, u16 y)                                                                                    |     | delay_ms(1000)<br>delay_us(0x1b7740) | 8  |
|                                                                                                    |     | LCD_Clear (0x7d7c)                   | 9  |
| delay_ms(UX328)=UX328<br>10进制参数显示!                                                                                  |     | Fill (10, 10, 230, 310, 0x07e0)      |    |
|                                                                                                    |     |                                      | 12 |
| delay_ms (1000)=1000;                                                                                               | ≣   |                                      | 13 |
| del sy_us (1800000)=1800000;                                                                                        |     |                                      | 14 |
| ICD (100r (32124)=512.                                                                                              |     | <u> </u>                             | 15 |
|                                                                                                    |     |                                      | 16 |
| LLD_F111(10, 10, 230, 310, 2016)=311;                                                                               | ~   | 自动循环发送,间隔: 1000                      | ms |
| 打开文件 文件名 发送文件 停止发                                                                                                   | 过送  | 隐藏   F RTS                           |    |
| 串口号 COM10 ▼ 🛞 关闭串口 帮助 保存窗口 清除窗                                                                                      |     | HEX显示 □ DTR                          |    |
| 波特率 9600 ▼ 「定时发送 10 ms/次 ▼ 发送新行<br>数据位 8 ▼ 字符串输入框: 发送 「HEX发送 大日                                                     | 吓   | 电子网                                  |    |
| 停止位 1 【LCD_Fill (10, 10, 230, 310, 0x07e0)                                                                          |     |                                      |    |
| www.daxia.com S:120 R:1465 COM10已打开 9600bps 8 1                                                                     | 1 0 | CTS=1DSR=1RLSD=1                     | // |

图 2.12 执行: LCD\_Fill(10,10,230,310,0x07E0)函数

可以看到 LCD 内出现一个绿色的正方形。

| L SSCOM 3.3                                                                                                    | 💌                                                                                                    |
|----------------------------------------------------------------------------------------------------|----------------------------------------------------------------------------------------------------|
| void LCD_Fill (u16 xsta, u16 ysta, u16 xend, u16 yend, u16 color)<br>void LCD_DrawLine (u16 x1, u16 y1, u16 x2, u16 y2)<br>void LCD_DrawRectangle (u16 x1, u16 y1, u16 x2, u16 y2)<br>void LCD_Star Circle (u16 x0, u16 y0, u8 r)<br>void LCD_ShowNum (u16 x, u16 y, u32 num, u8 len, u8 size)<br>void LCD_ShowString (u16 x, u16 y, const u8 *p)<br>void LCD_ShowString (u16 x, u16 y, const u8 *p)<br>void led_set (u8 sta)<br>void led_set (u8 sta)<br>void lcD_Init (void)<br>u16 LCD_BGR2RGB (u16 c)<br>u16 LCD_ReadPoint (u16 x, u16 y) | 多条字符串定义         串口资料           HEX         字符串         发送           1ist         1           id         2           ?         3           help         4           hex         5           dec         6           delay ms(1000)         7 |
| delay_ms(0X3E8)=0X3E8<br>10进制参数显示!                                                                                                    | delay_us(0x1b7740)         8           LCD_Clear(0x7d7c)         9           _Fill(10, 10, 230, 310, 0x07e0)         10                                                                                                    |
| delay_ms(1000)=1000;                                                                                                    | LCD_DrawLine (10, 10, 230, 310)                                                                                                    |
| delay_us(1800000)=1800000;                                                                                                    |                                                                                                    |
| LCD_Clear (32124)=512;                                                                                                    | L 14                                                                                                    |
| LCD Fill (10, 10, 230, 310, 2016)=311;                                                                                                    | 15                                                                                                    |
| LCD_DrawLine (10, 10, 230, 310)=301;                                                                                                    | 「自动循环发送, 间隔: 1000 ms                                                                                                    |
| 打开文件     文件名     发送文件     停止发送       串口号     COM10 ▼     ●     关闭串口     帮助     保存窗口     清除窗口       波特率     3600 ▼     「定时发送     10     ms/次 ▽     发送新行     大虾       数据位     8     ▼     字符串输入框:     发送     」 班X发送     大虾                                                                                                    | Rīā □ RTS<br>□ □ मयX显示 □ DTR<br>■ <b>电子网</b>                                                                                                    |
| 停止位 1 ▼ LCD_DrawLine (10, 10, 230, 310)                                                                                                    |                                                                                                    |
| www.daxia.com S:149 R:1501 COM10已打开 9600bps 8 1                                                                                                    | CTS=1DSR=1RLSD=1                                                                                                    |

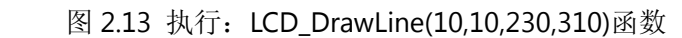

可以看到绿色正方形内出现一条红色的对角线。

| SSCOM 3.3                                                                                                    |                                                                                                    |
|----------------------------------------------------------------------------------------------------|----------------------------------------------------------------------------------------------------|
| void LCD_DrawRectangle(u16 x1, u16 y1, u16 x2, u16 y2)<br>void Draw_Circle(u16 x0, u16 y0, u8 r)<br>void LCD_ShowNum(u16 x, u16 y, u32 num, u8 len, u8 size)<br>void LCD_ShowString(u16 x, u16 y, const u8 *p)<br>void lcd_set(u8 sta)<br>void led_set(u8 sta) | 多条字符串定义     串口资料       HEX     字符串     发送       □     list     1       □     id     2                                                              |
| void LCD_Īnit (void)<br>u16 LCD_BGR2RGB (u16 c)<br>u16 LCD_ReadPoint (u16 x, u16 y)                                                                                                    | ?         3           help         4           hex         5           dec         6                                                               |
| del ay ms (0X3E8)=0X3E8<br>10进制参数显示!                                                                                                    | delay_ms(1000)         7           delay_us(0x1b7740)         8           LCD_Clear(0x7d7c)         9                                              |
| delay_ms(1000)=1000;<br>delay_us(1800000)=1800000;                                                                                                    | Fill (10, 10, 230, 310, 0x07e0)         10          LCD_DrawLine (10, 10, 230, 310)         11          rawRectangle (10, 10, 230, 310)         11 |
| LCD_Clear(32124)=512:                                                                                                    | 13<br>14<br>15                                                                                                    |
| LCD_DrawLine (10, 10, 230, 310)=301;<br>LCD_DrawRectangle (10, 10, 230, 310)=301;                                                                                                    | 16<br>「自动循环发送,间隔:1000 ms                                                                                                    |
| 打开文件     文件名     发送文件     停止发送       串口号     COM10      ●     关闭串口     帮助     保存窗口     諸除窗口                                                                                                    | 院藏 I□ RTS<br>□ HEX显示 □ DTR                                                                                                    |
| 波特率 9600 ▼ 定时发送 10 ms/次 ▼ 发送新行<br>数据位 8 ▼ 字符串输入框: 发送 □ HEX发送 大 虹<br>停止位 1 ▼ LCD_DrawRectangle(10, 10, 230, 310)                                                                                                    | 电子网                                                                                                    |
| www.daxia.com S:183 R:1542 COM10已打开 9600bps 8 1                                                                                                    | CTS=1DSR=1RLSD=1                                                                                                    |

图 2.14 执行: LCD\_DrawRectangle(10,10,230,310)函数

可以看到绿色正方形边框变为红色的了。

| 1 SSCOM 3.3                                                                                             |                         | X           |
|----------------------------------------------------------------------------------------------------|-------------------------|-------------|
| void LCD_DrawRectangle(u16 x1, u16 y1, u16 x2, u16 y2) 🔥 多条字符串5<br>woid Draw Circle(u16 x0 u16 x0 u8 x) | E义   串口资料               |             |
| void LCD_ShowNum (u16 x, u16 y, u32 num, u8 len, u8 size) HEX                                           | 字符串                     | 发送          |
| void LUL_ShowString(ul6 x, ul6 y, const u8 *p)                                                          |                         | 1           |
| void test_fun(void(*ledset)(u8),u8 sta)                                                                 |                         | 2           |
| void LCD_Init(void)                                                                                     |                         | 3           |
| u16 LCD_ReadPoint (u16 x, u16 y)                                                                        |                         | 4           |
| Lex Lex                                                                                                 |                         | 6           |
| 10进制参数显示!                                                                                               | (1000.)                 | 7           |
| delay us                                                                                                | (1000)<br>(0x1b7740)    | 8           |
| del ay_ms (1000)=1000;                                                                                  | (0x7d7c)                | 9           |
| Fill (10                                                                                                | 10,230,310,0x07e0)      | 10          |
| del ay us (1500000)=1800000;<br>未找到匹配的函数!                                                               | Line (10, 10, 230, 310) | 11          |
| ☐ rawRecta                                                                                              | ngle(10,10,230,310)     | 12          |
| LCD_Fill(10, 10, 230, 310, 2016)=311;                                                                   | cle(120,160,55)         | <u>(130</u> |
| LCD_DrawLine (10, 10, 230, 310)=301;                                                                    |                         | 14          |
| ICD DrewRecterele(10 10 230 310)=301                                                                    |                         | 15          |
|                                                                                                    |                         | 16          |
| Draw_Circle(120, 160, 55)=512;                                                                          | 发送,间隔:1000              | ms          |
| 打开文件 文件名 发送文件 停止发送 隐藏                                                                                   | F RTS                   |             |
| 串口号 COM10 ▼ ⑧ 关闭串口 帮助 保存窗口 清除窗口 FHEX显示                                                                  | DTR                     |             |
| 波特率 9600 ▼ 「定时发送 10 ms/次 ▽ 发送新行 + 市 中 子 6                                                               | <b>V</b>                |             |
| 数据位 8 ▼ 字符串输入框: 发送 「 地区发送 ヘエト・ピ 」 ア                                                                     | 20                      |             |
| 停止位 1 🔽 Draw_Circle(120, 160, 55)                                                                       |                         |             |
| www.daxia.com S:230 R:2134 COM10己打开 9600bps 8 1 CTS=1 DSR=1                                             | RLSD=1                  | /           |

图 2.15 执行: Draw\_Circle(120,160,55)函数

可以看到绿色正方形内出现了一个红色的圆圈。

| L SSCOM 3.3                                                                                                    |                                                                                             |  |
|----------------------------------------------------------------------------------------------------|---------------------------------------------------------------------------------------------|--|
| void LCD_ShowNum (u16 x, u16 y, u32 num, u8 len, u8 size)<br>void LCD_ShowString (u16 x, u16 y, const u8 *p)<br>void led_set (u8 sta)                                                                         | 多条字符串定义 串口资料 HEX 字符串 发送                                                                     |  |
| void test fun(void(*ledset)(u8), u8 sta)<br>void LCD_Int(void)<br>u16 LCD_REX268(u16 c)                                                                                                    | □ list 1<br>□ id 2                                                                          |  |
| u16 LCD_ReadPoint (u18 x, u16 y)                                                                                                    | ? 3<br>help 4                                                                               |  |
| 10进制参数显示!                                                                                                    | hex 5<br>dec 6                                                                              |  |
| delay_ms(1000)=1000;                                                                                                    | delay_ms(1000)         7           delay_us(0x1b7740)         8                             |  |
| delay_us(1800000)=1800000;<br>未找到匹配的函数!                                                                                                    | LCD_Clear(0x7d7c) 9<br>Fill(10,10,230,310,0x07e0) 10                                        |  |
| LCD_Fill (10, 10, 230, 310, 2016)=311;                                                                                                    | LCD_DrawLine (10, 10, 230, 310) 11<br>rawRectangle (10, 10, 230, 310) 12                    |  |
| LCD_DrawLine (10, 10, 230, 310)=301;<br>LCD_DrawRectangle (10, 10, 230, 310)=301;                                                                                                    | Draw_Circle (120, 160, 55)         13           Num (10, 10, 0x45abCdEf, 10, 16)         IA |  |
| Draw_Circle(120, 160, 55)=512;                                                                                                    | 15                                                                                          |  |
| LCD_ShowNum (10, 10, 1168887279, 10, 16)=10;                                                                                                    | 「自动循环发送,间隔: 1000 ms                                                                         |  |
| 打开文件     文件名     发送文件     停止发送     隐藏     □ RTS       串口号     COM10     ●     美闭串口     帮助     保存窗口     清除窗口     □ HEX显示     DTR                                                                               |                                                                                             |  |
| 波特率     9600     ▼     定时发送     10     ms/次     又送送新行     大虾电子网       数据位     8     ▼     字符串输入框:     发送     □     HEX发送     大虾电子网       停止位     1     ▼     ICD_ShowNum (10, 10, 0x45abCdEf, 10, 16)     16) |                                                                                             |  |
| www.daxia.com S:267 R:2177 COM10已打开 9600bps 8 1                                                                                                    | CTS=1DSR=1RLSD=1                                                                            |  |

图 2.16 执行: LCD\_ShowNum(10,10,0x45abCdEf,10,16)函数

可以看到在 LCD 的绿色区域内显示了 1168887279 (与 0X45ABCDEF 相等)。

| 🚹 SSCOM 3.3                                                                            |                                                                                            |  |
|----------------------------------------------------------------------------------------|--------------------------------------------------------------------------------------------|--|
| void led_set(u8 sta)<br>void test_fun(void(*ledset)(u8),u8 sta)<br>void LCD_Init(void) | 多条字符串定义   串口资料  <br>HEX 字符串 发送                                                             |  |
| ul6 LCD_BGR2RGB(ul6 c)<br>ul6 LCD_ReadPoint(ul6 x, ul6 y)                              | list 1<br>id 2                                                                             |  |
| 10进制参数显示!                                                                              | help 4<br>hex 5                                                                            |  |
| delay_ms(1000)=1000;                                                                   | dec 6                                                                                      |  |
| del ay_us(1800000)=1800000;<br>未找到匹配的函数!                                               | del ay_ms (1000) 7<br>del ay_us (0x1b7740) 8                                               |  |
| LCD_Fill(10, 10, 230, 310, 2016)=311;                                                  | LCD_Clear (0x7d7c) 9<br>Fill (10, 10, 230, 310, 0x07e0) 10                                 |  |
| LCD_DrawLine (10, 10, 230, 310)=301;                                                   | LCD_DrawLine (10, 10, 230, 310) 11                                                         |  |
| LCD_DrawRectangle(10, 10, 230, 310)=301;                                               | rawRectangle (10, 10, 230, 310)         12           Draw_Circle (120, 160, 55)         13 |  |
| Draw_Circle (120, 160, 55)=512;                                                        | Num (10, 10, 0x45abCdEf, 10, 16) 14                                                        |  |
| LCD_ShowWum (10, 10, 1168887279, 10, 16)=10;                                           | TM32 Dev Kit USMART Test!")                                                                |  |
| LCD_ShowString(10,40, "ALIENTEK STM32 Dev Kit USMART Test!")=0; 🗸                      | 「自动循环发送,间隔: 1000 ms                                                                        |  |
| 打开文件 文件名 发送文件 停止发送 隐藏 F RTS                                                            |                                                                                            |  |
| 串口号 COM10 ▼ ⑧ 关闭串口 帮助 保存窗口 清除窗口 厂 HEX显示 I DIR                                          |                                                                                            |  |
|                                                                                        |                                                                                            |  |
| 19 IIV I LLU_Showstring(ID, 40, ALLENIEK SIM32 Dev Kit USMA                            | CTC_1 DCD_1 DLCD_1                                                                         |  |
| www.daxia.com S:328 R:2243 COM10已打开 9600bps 8 1                                        | CTS=1DSR=1RLSD=1                                                                           |  |

图 2.17 执行: LCD\_ShowString(10,40,"ALIENTEK STM32 Dev Kit USMART Test!")函数 可以看到在 LCD 的屏幕对应位置显示了 ALIENTEK STM32 Dev Kit USMART Test!字样。

| 12 SSCOM 3.3                                                       |                                      |  |  |
|--------------------------------------------------------------------|--------------------------------------|--|--|
| void LCD_Init (void)                                               | 多条字符串定义 串口资料                         |  |  |
| ul6 LCD_ReadPoint (ul6 x, ul6 y)                                   | HEX 字符串 发送                           |  |  |
|                                                                    | List 1                               |  |  |
| 10进制参数显示!                                                          | id 2                                 |  |  |
|                                                                    | ? 3                                  |  |  |
| delay_ms(1000)=1000;                                               | help 4                               |  |  |
| del en us (1800000.)=1800000.                                      | Log 6                                |  |  |
| 未找到匹配的函数!                                                          | del az mg (1000) 7                   |  |  |
| ICD #:11 (10 10 000 010 0018)-011.                                 | del av us (0x1b7740) 8               |  |  |
| LLF111 (10, 10, 230, 310, 2010)=311;                               | LCD Clear (0x7d7c) 9                 |  |  |
| LCD_DrawLine (10, 10, 230, 310)=301;                               | Fill (10, 10, 230, 310, 0x07e0) 10   |  |  |
| LCD DrawRectangle(10, 10, 230, 310)=301;                           | LCD_DrawLine (10, 10, 230, 310) 11   |  |  |
|                                                                    | 🔽 rawRectangle (10, 10, 230, 310) 12 |  |  |
| Jraw_Circle(120, 160, 55)=512;                                     | Draw_Circle (120, 160, 55) 13        |  |  |
| LCD_ShowNum (10, 10, 1168887279, 10, 16)=10;                       | Num (10, 10, 0x45abCdEf, 10, 16) 14  |  |  |
| ICD ShowString(10 40 "ATTENTER STW32 Dev Kit USWART Test!")=0.     | TM32 Dev Kit USMART Test!") 15       |  |  |
| DES_SHOWS CITER (10, 40, ALLENTER SIMOL DEV RIC COMPANY TESC: )=0, | led_set (0)                          |  |  |
| led_set (0)=0;                                                     | 「自动循环发送,间隔: 1000 ms                  |  |  |
| 打开文件 文件名 发送文件 停止发送                                                 | 隐藏 F RTS                             |  |  |
| 串口号 COM10 ▼ ● 关闭串口 帮助 保存窗口 清除窗口 FHEX显示 DTR                         |                                      |  |  |
| 波特率 9600 ▼ 「定时发送 10 ms/次 ▼ 发送新行 十 市 由 子 W                          |                                      |  |  |
| 数据位 8 ▼ 字符串输入框: 发送   □ HEX发送 - ヘエー                                 | FE J MS                              |  |  |
| 停止位 1 ▼ led_set (0)                                                |                                      |  |  |
| MMMM davia.com 5:340 ₽:2260 COM10戸北∓ 9600bos 8.1                   | CTS=1 DSP=1 PI SD=1                  |  |  |

图 2.18 执行: led\_set(0)函数

可以看到 DS1 点亮了。

最后一个函数,其参数为函数指针,需要我们先获得函数的地址,这里通过 id 指令获 得,发送 id 指令,得到所有函数的 id,如下图:

| 12 SSCOM 3.3                                                   |                                       |  |
|----------------------------------------------------------------|---------------------------------------|--|
| 函数 ID函数 ID                                                     | 多条字符串定义 串口资料                          |  |
| delay_ms id is:<br>nxn8nnn31F                                  | HRX 字符串 发送                            |  |
| delay_us id is:                                                |                                       |  |
| 0X08000355                                                     | L id 2                                |  |
| OXO8000E11                                                     | 2 3                                   |  |
| LCD_Fill id is:                                                | help 4                                |  |
| OXO8001863<br>ICD Drowling id in:                              | hex 5                                 |  |
| OXO8001BCD                                                     | dec 6                                 |  |
| LCD_DrawRectangle id is:                                       | [ delay ms(1000) 7                    |  |
| UXU8UU1095<br>Drew Circle id is:                               | delay_us(0x1b7740) 8                  |  |
| 0X08001CD5                                                     | LCD_Clear (0x7d7c) 9                  |  |
| LCD_ShowNum id is:                                             | Fill(10, 10, 230, 310, 0x07e0) 10     |  |
| LCD ShowString id is:                                          | LCD_DrawLine (10, 10, 230, 310) 11    |  |
| 0X08001FE1                                                     | □ rawRectangle(10, 10, 230, 310) 12   |  |
| led_set id is:                                                 | □ Draw_Circle(120, 160, 55) 13        |  |
| test fun id is:                                                | □ Num (10, 10, 0x45abCdEf, 10, 16) 14 |  |
| 0X08000223                                                     | TM32 Dev Kit USMART Test!") 15        |  |
| LCD_Init id is:<br>OVO8000F4B                                  | □ led_set(0) 16                       |  |
| LCD_BGR2RGB id is:                                             | 17                                    |  |
| OXOBOOCF1                                                      | □ 自动循环发送, 间隔; 1000 mg                 |  |
| LLU_Keadfoint id is:                                           |                                       |  |
| 打开文件 文件名 发送文件 停止发送                                             | 隐藏 I I RTS                            |  |
| 串口号 COM10 ▼ @ 关闭串口 帮助 保存窗口 清除窗口                                | □ HEX显示 □ DTR                         |  |
| 波特率     9600     ▼       数据位     8     ▼       停止位     1     ▼ |                                       |  |
| www.daxia.com S:344 R:2766 COM10已打开 9600bps 8 1                | CTS=1DSR=1RLSD=1                      |  |

#### 图 2.19 执行"id"指令

由于 test\_fun 的函数指针我们设计的时候考虑的是 led\_set 函数,所以,我们从上面的 列表中选择 led\_set 的 ID,为 0x0800021d。再作为 test\_fun 的函数参数输入,发送给 ALIENTEK MiniSTM32开发板,得到如下结果:

| SSCOM 3.3                                                                                                    |   |                                                                                          |
|----------------------------------------------------------------------------------------------------|---|------------------------------------------------------------------------------------------|
| LCD_Clear id is:<br>OXO8000E11<br>ICD_Fill_id_is:                                                                                       | ^ | 多条字符串定义   串口资料  <br>HRX 字符串 发送                                                           |
| 0X08001B63<br>LCD DrawLine id is:                                                                                                    |   |                                                                                          |
| LCD_DrawRectangle id is:<br>0X08001695                                                                                                  |   |                                                                                          |
| Draw_Circle id is:<br>0X08801CD5<br>CCD_ShowNum id is:                                                                                  |   | hex 5                                                                                    |
| LCD_ShowString id is:                                                                                                    |   | dec 0<br>delay_ms(1000) 7                                                                |
| OXO8001FE1<br>led_set id is:<br>OXO800F21D                                                                                              |   | delay_us(0x1b7740)         0           LCD_Clear(0x7d7c)         9                       |
| test_fun id is:<br>0X08800223                                                                                                    |   | LCD_DrawLine (10, 10, 230, 310, 0x07e0) 10<br>LCD_DrawLine (10, 10, 230, 310) 11         |
| LLD_LINIT 1d 1s:<br>0X08000E4B<br>LCD_B6R2RGB id is:                                                                                    |   | rawKectangle(10, 10, 230, 310)         12           Draw_Circle(120, 160, 55)         13 |
| OXO8000CF1<br>LCD_ReadFoint id is:<br>ovo5000000                                                                                        |   | Mum (10, 10, 0x45abCdEf, 10, 16) 14<br>TM32 Dev Kit USMART Test!") 15                    |
|                                                                                                    |   | 1ed_set(0)         16           test_fun(0x0800021d, 1)         III)                     |
| test_fun(134218269,1)=1;                                                                                                    | ~ | 厂 自动循环发送, 间隔: 1000 ms                                                                    |
| 打开文件     文件名     送送文件     停止发送     隐藏     IF RTS       串口号     COM10     ▼     ●     关闭串口     帮助     保存窗口     清除窗口     IF HEX显示     DTR |   |                                                                                          |
| 波特率     9600     ▼     定时发送     10     ms/次     发送新行       数据位     8     ▼       停止位     1     ▼         test_fun (0x0800021 d, 1)      |   |                                                                                          |
| www.daxia.com S:420 R:3356 COM10 己打开 9600bps 8 1                                                                                        | C | TS=1 DSR=1 RLSD=1                                                                        |

图 2.20 执行: test\_fun(0x0800021d,1)函数

此时可以看到 DS1 灯灭了。说明我们确实通过 test\_fun 调用了 led\_set,并设置了 LED1=1; 这里注意函数参数 ID 一定不能错,如果错了,可能导致程序崩溃!

最后,我们介绍一下 hex 和 dec 这两个系统命令的用法,当使用 hex 和 dec 不带参数 时,用于设置函数的参数及返回值的显示格式。比如发送 hex, 然后再发送 delay\_ms(1000), 我们可以看到如下结果:

| 12 SSCOM 3.3                                                                                |                                  |     |  |
|---------------------------------------------------------------------------------------------|----------------------------------|-----|--|
| LCD_DrawLine id is:<br>OXO8001BCD                                                           | 多条字符串定义   串口资料                   | 5)¥ |  |
| LCD_DrawRectangle id is:                                                                    |                                  | 心达  |  |
| Draw Circle id is:                                                                          | list                             | 1   |  |
| 0X08001CD5                                                                                  | id                               | 2   |  |
| LCD_ShowNum id is:                                                                          | <b></b> ?                        | 3   |  |
| UXUSUULEBF                                                                                  | ☐ help                           | 4   |  |
| 0X08001FE1                                                                                  | hex                              | 5   |  |
| led_set id is:                                                                              | ☐ dec                            | 6   |  |
| 0X0800021D                                                                                  | □ delay_ms(1000) (               | 1   |  |
| test_fun 1d 1s:<br>0X08000223                                                               | ☐ delay us(0x1b7740)             | 8   |  |
| LCD Init id is:                                                                             | LCD Clear (0x7d7c)               | 9   |  |
| OX08000E4B                                                                                  | Fill (10, 10, 230, 310, 0x07e0)  | 10  |  |
| LCD_BGRZRGB id is:                                                                          | [ ICD DrawLine(10, 10, 230, 310) | 11  |  |
| LCD ReadPoint id is:                                                                        | [ rewBectergle(10, 10, 230, 310) | 12  |  |
| OX08000D0B                                                                                  | Drew Circle (120, 160, 55)       | 13  |  |
|                                                                                             | Num (10, 10, 0x45abCdRf, 10, 16) | 14  |  |
| tart fun (134218260 1)=1.                                                                   | TH22 Der Vit 100000 Test ()      | 15  |  |
| cest_1ut(194210200,1)=1;                                                                    | Timbe bev kit osmaki festi       | 16  |  |
| 16进制参数显示!                                                                                   |                                  | 17  |  |
|                                                                                             | test_fun (0x0800021d, 1)         | -   |  |
| delay_ms (OX3E8)=OX3E8 🛛 🗸 🗸                                                                | □ 「 自动循环发送, 间隔: 1000 ,           | ns  |  |
| 打开文件 文件名 发送文件 停止发送                                                                          | <br>隐藏 厂 RTS                     |     |  |
| 串口号 COM10 ▼<br>●<br>关闭串口<br>帮助<br>保存窗口<br>清除窗口<br>下 HEX显示<br>DTR                            |                                  |     |  |
| 被特率     9600     ▼       数据位     8     ▼       容符串输入框:     发送     1000       delay_ms(1000) |                                  |     |  |
| www.daxia.com S:487 R:4539 COM10已打开 9600bps 8 1 0                                           | CTS=1DSR=1RLSD=1                 | 1   |  |

### 图 2.21 hex 方式显示参数

可以看到参数及返回值的显示都变为 16 进制显示了,如果再输入 dec,则可以让显示 格式变为10进制,如下图所示:

| 1 SSCOM 3.3                                                       |    |                                        | x   |
|-------------------------------------------------------------------|----|----------------------------------------|-----|
| LCD DrawLine id is:                                               | ^  | 多条字符串定义 串口资料                           |     |
| UXU8UUIBCD<br>LCD DrawRectangle id is:                            |    | HEX 字符串 :                              | 发送  |
| 0X08001C95                                                        |    | ☐ list                                 | 1   |
| Draw_Circle id is:<br>nYn8nnich5                                  |    | T id                                   | 2   |
| LCD_ShowNum id is:                                                |    | ?                                      | 3   |
| OXOSOO1EBF                                                        |    | help                                   | 4   |
| LCD_ShowString id is:<br>nVn8nn1FF1                               |    | hex                                    | 5   |
| led_set id is:                                                    |    | dec                                    | 6   |
| 0X0800021D                                                        |    | delay ms(1000)                         | C10 |
| test_fun 1d 1s:<br> 0X08000223                                    |    | delay_us(0x1b7740)                     | 8   |
| LCD_Init id is:                                                   |    | LCD_Clear (0x7d7c)                     | 9   |
| OXO8000E4B                                                        |    | Fill (10, 10, 230, 310, 0x07e0)        | 10  |
| LLD_BGKZKGB 1d 1s:<br>OXO8000CF1                                  |    | LCD_DrawLine (10, 10, 230, 310)        | 11  |
| LCD_ReadPoint id is:                                              |    | <b>rawRectangle</b> (10, 10, 230, 310) | 12  |
| ОХО8000ДОВ                                                        |    | Draw_Circle (120, 160, 55)             | 13  |
|                                                                   |    | Num (10, 10, 0x45abCdEf, 10, 16)       | 14  |
| delay_ms(OX3E8)=OX3E8                                             |    | TM32 Dev Kit USMART Test!")            | 15  |
| 10进制参数显示!                                                         |    | 1ed_set(0)                             | 16  |
|                                                                   | ≡  | └── test_fun (0x0800021d, 1)           | 17  |
| delay_ms(1000)=1000;                                              |    | □ 自动循环发送, 间隔: 1000                     | ms  |
| 打开文件    文件名 发送文件   停止发                                            | デぼ |                                        | _   |
|                                                                   |    |                                        |     |
| 串口号  COM10 ▼ )<br>● _关闭串口帮助保存窗口清除窗口 HEX显示 UTA                     |    |                                        |     |
| 波特率 9600 ▼ □ 定时发送 10 ms/次 ☑ 发送新行 大虾电子网     紫符串输入框: 发送 □ HEX发送 Ⅰ ▼ |    |                                        |     |
| 停止位 1 🔽 del ay_ms (1000)                                          |    |                                        |     |
| www.daxia.com S:553 R:5112 COM10己打开 9600bps 8 1                   | L  | CTS=1DSR=1RLSD=1                       | /   |

2.22 dec 方式显示参数

如果在 dec 和 hex 后加空格再带参数的话, 就可以执行进制转换。比如分别输入: "hex 1234"和"dec 1234"就可以得到 HEX:0X4D2 和 DEC:4660,如下图所示:

| SSCOM 3.3                                                                                                    |                                                                                                    |  |
|----------------------------------------------------------------------------------------------------|----------------------------------------------------------------------------------------------------|--|
| LCD ShowNum id is:<br>OXO8001EBF                                                                                                    | 多条字符串定义 串口资料                                                                                                    |  |
| LCD_ShowString id is:                                                                                                    | HEX 字符串 发送                                                                                                    |  |
| 0X08001FE1                                                                                                    | □ list 1                                                                                                    |  |
| 1ed_set 1d 1s:<br>0X08000210                                                                                                    | □ id 2                                                                                                    |  |
| test fun id is:                                                                                                    | <b></b> ? <b>3</b>                                                                                                    |  |
| 0X08000223                                                                                                    | help 4                                                                                                    |  |
| LCD_Init id is:<br>OVOSOODE4B                                                                                                    | hex 1234 5                                                                                                    |  |
| LCD BGR2RGB id is:                                                                                                    | dec 0x1234 6                                                                                                    |  |
| OXO8000CF1                                                                                                    | delay ms (1000) 7                                                                                                    |  |
| LCD_ReadPoint id is:                                                                                                    | del av us (0x1b7740) 8                                                                                                  |  |
| 040000000                                                                                                    | $\begin{bmatrix} ICD Clear (0x7d7c) & 9 \end{bmatrix}$                                                                  |  |
|                                                                                                    | $\begin{bmatrix} F_{111}(10, 10, 230, 310, 0 \times 07 \bullet 0) \end{bmatrix} \begin{bmatrix} 10 \\ 10 \end{bmatrix}$ |  |
| delay_ms(DX3E8)=DX3E8<br>to进行任务局量。                                                                                                    | [ ICD DrewLine (10, 10, 230, 310) 11                                                                                    |  |
| 10进制梦致显示!                                                                                                    | F memBostonglo (10, 10, 230, 310) 12                                                                                    |  |
|                                                                                                    | Draw Circle (120, 160, 55) 13                                                                                           |  |
| del ay_ms (1000)=1000;                                                                                                    | Www (10, 10, 0x45abC4W6, 10, 16) 14                                                                                     |  |
| HEY - 02402                                                                                                    | TH22 Derr Kit 100 ATT Tort1") 15                                                                                        |  |
| 12.4.04482                                                                                                    | lad set (0)                                                                                                    |  |
| 222 2020                                                                                                    | Leal Sec (0) 10 17                                                                                                    |  |
| DEC:4660                                                                                                    | test_run (0x0000021d, 1)1                                                                                               |  |
| ×                                                                                                    | 「 自动循环发送, 间隔: 1000 ms                                                                                                   |  |
| 打开文件 文件名 发送文件 停止发送                                                                                                    | 隐藏 「 RTS                                                                                                    |  |
| 串口号 COM10 ▼ ④ 关闭串口 帮助 保存窗口 清除窗口                                                                                                    | 「HEX显示「DTR                                                                                                    |  |
| 波特率     9600     ▼     定时发送     10     ms/次     发送新行       数据位     8     ▼     字符串输入框:     发送     □     HEX发送       停止位     1     ▼     dec 0x1234 |                                                                                                    |  |
| www.daxia.com S:577 R:5141 COM10己打开 9600bps 8 1                                                                                                    | CTS=1DSR=1RLSD=1                                                                                                    |  |

2.23 hex 和 dec 的进制转换

通过 dec 和 hex 两个指令,就可以方便快速的进行进制转换,调试起来更加方便。

至此整个 USMART 的使用就介绍完了。通过以上实例,我们可以看出 USMART 的使用 时非常简单的,我相信如果你真的学会了 usmart 的使用,一定会给你的学习/工作带来很大 的方便。

### 三、USMART 注意事项

1, USMART 的函数在函数名与'('之间不要留空格,否则导致无法匹配。比如 delay\_ms(1000),不要弄成 delay\_ms (1000)。

2,在参数为函数指针的时候,其函数 ID 一定不要搞错,否则可能导致程序崩溃。

3, usmart.h 里面, PARM\_LEN 的值最少应该为 4, 他是用来设定保存函数参数的数组 大小的。PARM\_LEN 的值将直接影响到 USMART 组件的 SRAM 占用率。计算公式为: sram=PARM\_LEN+72-4。当 PARM\_LEN 设置为 4 的时候,组件只占用 72 个字节。但此时 的参数长度则限制在4个字节。PARM\_LEN 的值,大家自己根据需要修改。

#### TO BE ADDED

正点原子@ALIENTEK 2011-6-14

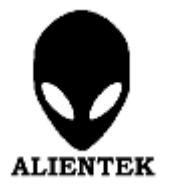